## MANUAL PARA INSCRIBIRSE A LA OFERTA EDUCATIVA

- 1. Entre a http://oferta.senasofiaplus.edu.co/sofia-oferta/
- 2. Encontrará la siguiente imagen:

## ¿Qué quiere estudiar?

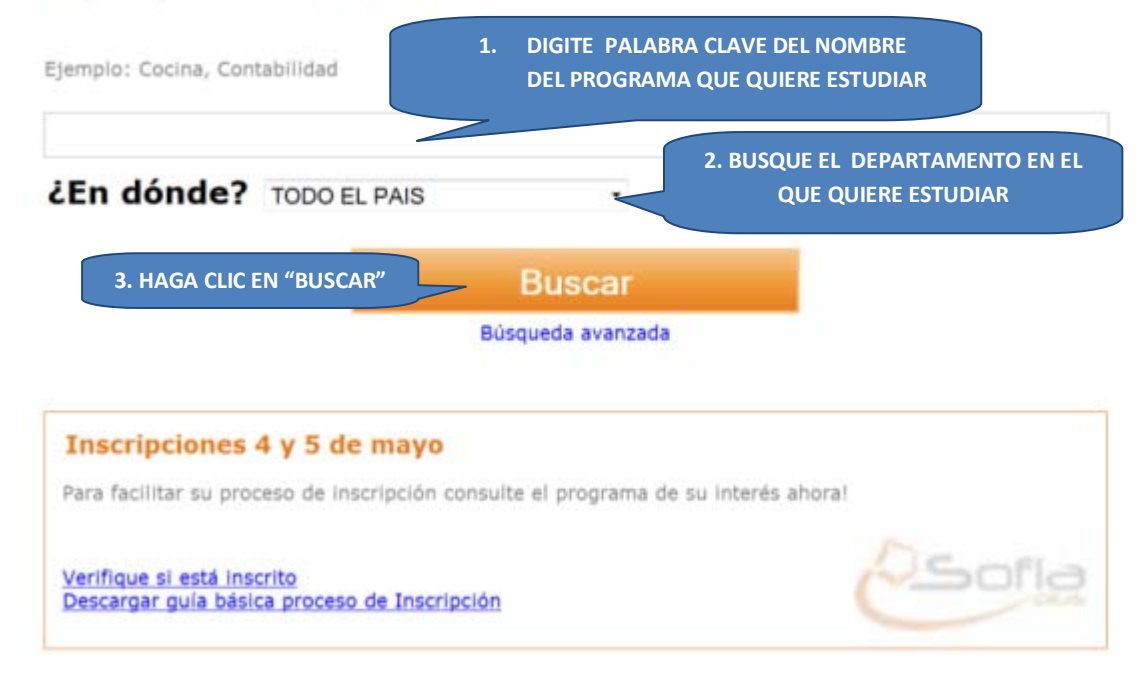

## Regresar al inicio

3. Después de esto, haga clic sobre el nombre del programa de su interés:

|                                                 | ¿Qué desea estudiar? Ejemplo: Cocina, Enfermería, etc. |                                       |             |            |                                       |  |
|-------------------------------------------------|--------------------------------------------------------|---------------------------------------|-------------|------------|---------------------------------------|--|
| SENA                                            | DISEÑO                                                 |                                       |             |            |                                       |  |
|                                                 | ¿En dónde? Seleccionar                                 | <ul> <li>Búsqueda Avanzada</li> </ul> |             | anzada     |                                       |  |
| DE APRENDIZAJE                                  | 🏾 💿 Oferta Regular 🔘 Otras Ofertas 🔘 Todas las Ofertas |                                       |             |            |                                       |  |
|                                                 | Buscar                                                 | Haga clic sob                         | ore el nomi | ore del    |                                       |  |
| Nombre del programa Inicio Lugar de realización |                                                        |                                       |             |            |                                       |  |
| CORTE Y DISEÑO                                  | DE EMPANADAS (52483)                                   | TECNICO                               | 9 Meses     | 04/03/2010 | TECNOPARQUE I (BOGOTÁ - BOGOTÁ D.C.)  |  |
| DISEÑO DE PRODUCTOS EN MADERA (32289)           |                                                        | TECNÓLOGO                             | 24 Meses    | 20/01/2010 | D (CARMEN DE VIBORAL - ANTIOQUIA)     |  |
| DISEÑO DE CARF                                  | ROS (52634)                                            | TECNÓLOGO                             | 24 Meses    | 03/05/2010 | CRA 78#65-98 (ALEJANDRÍA - ANTIOQUIA) |  |
| DISEÑO DE CARE                                  | ROS (52632)                                            | TECNÓLOGO                             | 24 Meses    | 03/05/2010 | CRA 24 #20-54 (ITAGÜÍ - ANTIOQUIA)    |  |

4. Encontrará ahora el detalle del programa de formación que escogió. Si le parece bien la jornada, y quiere decidirse por este programa haga clic en la opción "INSCRIBIRSE", de lo contrario haga clic en la opción "VOLVER A LA BUSQUEDA".

| rección del Lugar donde se va a  |                                                                                                    |  |  |  |
|----------------------------------|----------------------------------------------------------------------------------------------------|--|--|--|
| alizar la formación              | D , ANTIOQUIA , CARMEN DE VIBORAL                                                                                                    |  |  |  |
| lonal                            | REGIONAL ANTIOQUIA                                                                                                    |  |  |  |
| itro                             | CENTRO TECNOLÓGICO DEL MOBILIARIO                                                                                                    |  |  |  |
| nbre del Programa                | DISEÑO DE PRODUCTOS EN MADERA                                                                                                    |  |  |  |
| cripción del programa            | Elabora alternativas de diseño, según las necesidades del cliente, incorporando, ergonomia, color, textura, especificaciones de materiales y costos para la producción de muebles de madera. |  |  |  |
| ligo de la Ficha Caracterización | 32289                                                                                                    |  |  |  |
| ea Tecnológica                   | DISEÑO                                                                                                    |  |  |  |
| Tecnológica                      | DISEÑO DE PRODUCTO                                                                                                    |  |  |  |
| o de Programa                    | Titulada                                                                                                    |  |  |  |
| falidad de Formación             | PRESENCIAL                                                                                                    |  |  |  |
| ha Inicio de la Formación        | 2010-01-20                                                                                                    |  |  |  |
| ha Fin de la Formación           | 2012-01-20                                                                                                    |  |  |  |
| cha de Inscripciones             | Del 14-04-2010 hasta 20-04-2010                                                                                                    |  |  |  |
| าอต์ล                            | DIURNA                                                                                                    |  |  |  |
| ario (Días y Horas)              | LUNES 06:00:00 17:59:00<br>MARTES 06:00:00 17:59:00                                                                                                    |  |  |  |
|                                  | Si NO lo gustó al datalla da asta                                                                                                    |  |  |  |
| Si le gustó el detalle           | de este programa MEDIA ACADÉM SI NO le gusto el detalle de este                                                                                                    |  |  |  |
| v docoo inceribirco l            | programa y desea volver a la                                                                                                    |  |  |  |
| i de F                           | hiaga chic en ulcha                                                                                                    |  |  |  |
| opci                             | ón busqueua, naga che en dicha opción                                                                                                    |  |  |  |
| iib a Oc                         |                                                                                                    |  |  |  |

- 5. Ahora hay dos posibilidades para que usted escoja:
  - a. Que usted nunca antes haya interactuado con este sistema del SENA (SOFIA Plus) en cuyo caso debe hacer clic en el botón "REGISTRARSE".
  - b. Que usted ya se haya registrado alguna vez en SOFIA Plus, en cuyo caso debe hacer clic nuevamente en el botón "INSCRIBASE".

|                                                                   | Para continuar con la inscripción al Programa "<br>D , ANTIOQUIA , CARMEN DE VIBORAL.Usted d | 32289-DISEÑO DE PRODUCTOS EN MADERA" en<br>ebe de estar registrado |                                                                         |
|-------------------------------------------------------------------|----------------------------------------------------------------------------------------------|--------------------------------------------------------------------|-------------------------------------------------------------------------|
| b. Si alguna vez se registró en SOF<br>haga clic en "INSCRIBASE". | IA sted está registrado?                                                                     | ¿Aún no está regia a.                                              | Si NO se ha registrado nunca<br>en SOFIA haga clic en<br>"REGISTRARSE". |
|                                                                   | Inscribase                                                                                   | Registrarse                                                        |                                                                         |

Si escogió la opción **a**, el sistema le solicitará que seleccione su tipo de identificación que puede elegir desplegando las opciones, y escribir su número de documento.

| Inicio del proceso de F                         | Registro de Nuevo Usuario          |                                               |
|-------------------------------------------------|------------------------------------|-----------------------------------------------|
| Ingrese su Tipo de Ide<br>botón Continuar Regis | entificación y su número d<br>tro. | le documento de identidad, luego de clic en e |
| Tipo de Identificación *                        | Cedula de Ciudadanía               |                                               |
| Documento de Identidad                          | 1234578963                         |                                               |
| Continuar Registro                              | Solu                               |                                               |

Después de esto, de clic en "CONTINUAR REGISTRO". Le aparecerá un formulario en el cual debe diligenciar obligatoriamente todos los campos y al finalizar hacer clic en la opción "GUARDAR".

## POR FAVOR NO OLVIDE SU CONTRASEÑA Y ASEGÚRESE DE ESCRIBIR PERFECTAMENTE SU CORREO ELECTRÓNICO.

Si realizó correctamente este proceso le tiene que aparecer esta imagen:

|              | Tipo de Documento              | CC                   |          |
|--------------|--------------------------------|----------------------|----------|
|              | Numero de Documento            | 1234578963           |          |
|              |                                |                      |          |
|              | r con la inscrinción al Progra | ma "32289-DISEÑO DE  |          |
| ara continua |                                |                      |          |
| oductos      | EN MADERA" en D , ANTIOQU      | IA, CARMEN DE VIBORA | AL.Usted |

6. Sea que haya escogido "FINALIZAR INSCRIPCIÓN" porque ya estaba registrado en el sistema (opción b), o que haya escogido "CONTINUAR INSCRIPCIÓN" (opción a), porque le salió la imagen de que realizó correctamente el proceso de registro le saldrá la siguiente pantalla:

Seleccione el cuadrado para confirmar que cumple con los requisitos mínimos de ingreso al programa de formación, y seleccione el tipo de población al cual pertenece y si está totalmente seguro que desea terminar satisfactoriamente todo el proceso de inscripción, seleccione la opción "FINALIZAR INSCRIPCIÓN".

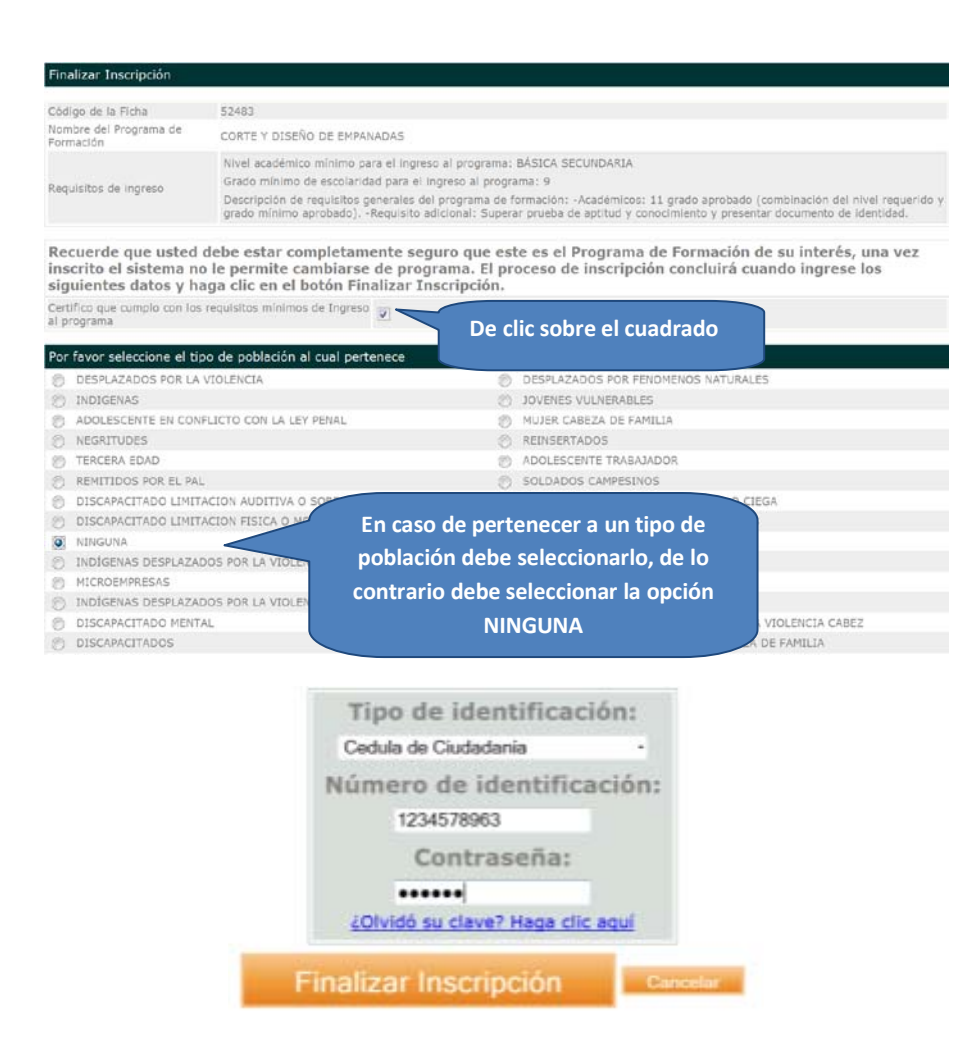

Al dar clic en FINALIZAR INSCRIPCIÓN, el sistema nos arroja los detalles del programa de formación, junto con un mensaje de éxito, indicando el proceso y las fechas en que se debe presentar la prueba web, así:

| Código de la Ficha                                                                                               | 52632                                                                                                    |
|----------------------------------------------------------------------------------------------------|----------------------------------------------------------------------------------------------------|
| Nombre del<br>Programa de<br>Formación                                                                           | DISEÑO DE CARROS                                                                                                    |
| Requisitos de<br>Ingreso                                                                                         | Edad minima requerida para el ingreso al programa: 16                                                                                                    |
|                                                                                                    | Nivel académico mínimo para el ingreso al programa: MEDIA ACADÉMICA                                                                                                    |
|                                                                                                    | Grado mínimo de escolaridad para el ingreso al programa: 10                                                                                                    |
|                                                                                                    | Descripción de requisitos generales del programa de formación: -Académicos: 11 grado<br>aprobado (combinación del nivel requerido y grado mínimo aprobado)Requisito<br>adicional: Superar prueba de aptitud y conocimiento y presentar documento de<br>identidad.                                                                                                    |
| El Servicio Naciona<br>proceso de seleccio<br>ingresar a la direcci<br>usuarlo y contrase<br>encontrará los role | al de Aprendizaje - SENA, le informa que ud se ha inscrito satisfactoriamente, y que el<br>ón inicia con la presentación de la prueba Web.Para presentar la prueba Web, Usted debe<br>clón www.senasofiaplus.edu.co entre el 23/01/2010 13:00 y el 25/04/2010 00:00 con su<br>ña. En la esquina superior derecha, encontrará el primer campo, al desplegarlo,<br>es que hasta el momento tiene asignados, Usted debe seleccionar el rol Aspirante. En el |

Si quiere verificar que realmente quedó inscrito en el sistema, apenas entre a <u>http://oferta.senasofiaplus.edu.co/sofia-oferta/</u>, encontrará una opción en el área inferior de la pantalla un texto que dice:

" Verifique si está inscrito "

Sobre este texto haga clic, después ingrese su tipo y número de identificación y de clic en el botón "CONSULTAR INSCRIPCIONES".

Si le aparece un mensaje después de dar la opción "Consultar Inscripciones", que dice "No se encontraron inscripciones a Programas de Formación para los datos ingresados", es porque hubo alguna falla en su proceso de inscripción y debe repetirlo. De lo contrario le aparecerá la ficha de su programa de formación y otros datos de su interés, lo cual significaría que su proceso fue exitoso. Esté pendiente de ingresar nuevamente al sistema para consultar cuando debe presentar su prueba de selección virtual.

| Consultar Inscripciones                           |                                       |                     |                            |  |  |
|---------------------------------------------------|---------------------------------------|---------------------|----------------------------|--|--|
| Ingrese su tipo de ider<br>botón Consultar Inscri | ntificación y su número d<br>pciones. | e documento de iden | tidad, luego de clic en el |  |  |
| Tipo de Identificación*                           | Cedula de Ciudadanía                  | -                   |                            |  |  |
| Documento de Identidad*                           | 1013588252                            |                     |                            |  |  |
| Consultar Inscripciones                           | Salir                                 |                     |                            |  |  |